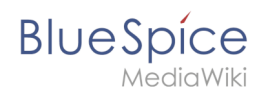

# Manual:VisualEditor/Tables

A quality version of this page, approved on *26 April 2021*, was based off this revision.

# Contents

| 1 Insert a table         | . 2 |
|--------------------------|-----|
| 2 Merge rows and columns | . 3 |
| 3 Table properties       | . 3 |
| 4 Table styles           | . 4 |

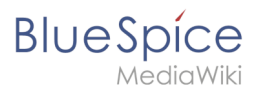

#### Insert a table

In VisualEditor, choose "Insert > Tables" to insert a table in a page:

| <b>!</b> ≡~ | Insert 🗸      | Ω   |  |
|-------------|---------------|-----|--|
|             | Media         |     |  |
| :           | 🚽 Templ       | ate |  |
|             | <b>Table</b>  |     |  |
|             | <b>∨</b> More |     |  |

After entering the rows and columns, an empty table appears with the edit menu:

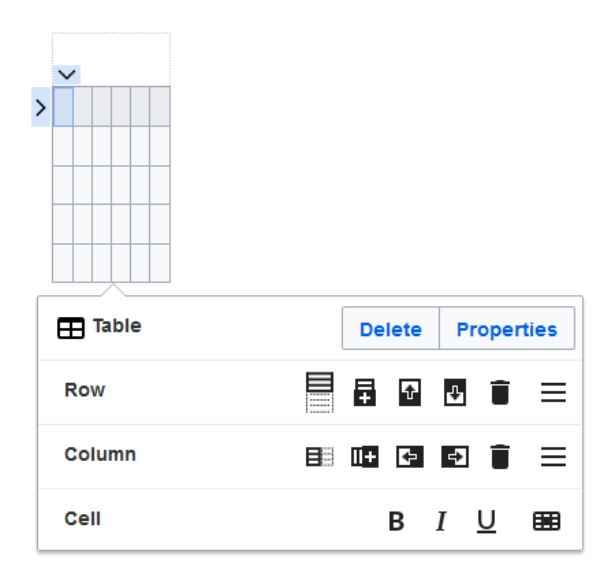

When the mouse rests on a symbol, the respective function is displayed.

Double-click in the cells to insert text:

| Time  | Monday      | Tuesday        | Wednesday   |
|-------|-------------|----------------|-------------|
| 8:00  | Emails      |                | Home office |
| 9:00  |             | Team meeting   |             |
| 10:00 | Phone calls |                | Phone calls |
| 11:00 |             |                |             |
| 12:00 | Lunch       | Marketing plan |             |

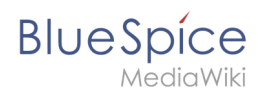

#### Merge rows and columns

When you click in a row, an arrow appears at the left edge of the row and at the top of the column. To connect the cells in a row or a column, click on the respective arrow and then in the edit menu on "Merge":

|   |        |             | $\sim$      |      |     |           |        |
|---|--------|-------------|-------------|------|-----|-----------|--------|
|   | Time   | Monday      | Tuesday     | y    | Weo | dnesday   | 1      |
|   | 8:00   | E-mails     |             |      | Hom | ne office | :      |
| - | 9:00   |             | Team meet   | ting |     |           |        |
|   | 10:00  | Phone calls |             |      |     |           |        |
|   | 11:00  |             |             |      | Pho | ne calls  |        |
|   | 12:00  | Lunch       |             |      |     |           |        |
|   | 13:00  |             | marketing p | plan |     |           |        |
| 1 |        |             |             |      |     |           |        |
|   | 🖽 Tab  | ole         |             | Del  | ete | Prope     | erties |
|   |        |             |             |      |     | _         |        |
|   | 5.5 We | rge cells   |             |      |     | N         | lerge  |

You can also connect individual cells. Hold down the Shift key and click in two or more adjacent cells. Then connect the cells. The cells must be adjacent in a row or in a column so that they can be connected.

#### **Table properties**

In the menu item Properties, there are numerous settings to adjust the functionality and presentation of the table:

| Property             | Descrip                                                                       | tion                                                                      |                 |            |  |  |  |  |  |  |  |  |  |
|----------------------|-------------------------------------------------------------------------------|---------------------------------------------------------------------------|-----------------|------------|--|--|--|--|--|--|--|--|--|
|                      | Shows a header above the table:                                               |                                                                           |                 |            |  |  |  |  |  |  |  |  |  |
|                      | Weeklyplan                                                                    |                                                                           |                 |            |  |  |  |  |  |  |  |  |  |
| Cantion              | Time                                                                          | Monday                                                                    | Tuesday         |            |  |  |  |  |  |  |  |  |  |
| cuption              | 8:00                                                                          | Emails                                                                    |                 |            |  |  |  |  |  |  |  |  |  |
|                      | After disabling the header, it is lost and must be reentered when re-enabled. |                                                                           |                 |            |  |  |  |  |  |  |  |  |  |
| Styed<br>(wikitable) | enables                                                                       | enables the default wiki look after table styles were previously selected |                 |            |  |  |  |  |  |  |  |  |  |
|                      | In the fi                                                                     | rst row, a so                                                             | ort function is | displayed: |  |  |  |  |  |  |  |  |  |
|                      | Time 🔺                                                                        | Monday 🔶                                                                  | Tuesday 🔶       |            |  |  |  |  |  |  |  |  |  |
|                      | 8:00                                                                          | Emails                                                                    |                 |            |  |  |  |  |  |  |  |  |  |
|                      | 9:00                                                                          |                                                                           | Team meeting    |            |  |  |  |  |  |  |  |  |  |
| Sortable             | 10:00                                                                         | Phone calls                                                               |                 |            |  |  |  |  |  |  |  |  |  |

### Blue Spice MediaWiki

| Property                       | Description                                                                                                    | Description                                                                                                    |                                                                   |                                                                                   |  |  |  |  |  |  |  |  |
|--------------------------------|----------------------------------------------------------------------------------------------------|----------------------------------------------------------------------------------------------------|-------------------------------------------------------------------|-----------------------------------------------------------------------------------|--|--|--|--|--|--|--|--|
|                                | The current sort<br>appear in the so                                                                                                    | The current sorting is shown in the title bar. Only one of the two sort arrows will appear in the sorted column.                      |                                                                   |                                                                                   |  |  |  |  |  |  |  |  |
| Collapsible                    | The table can be hidden on the page via a text link.                                                                                                    |                                                                                                    |                                                                   |                                                                                   |  |  |  |  |  |  |  |  |
| Collapsed<br>initially         | f the "Collapsible" property is active, this determines whether the table is visible or hidden<br>when the wiki page is loaded. T                                                     |                                                                                                    |                                                                   |                                                                                   |  |  |  |  |  |  |  |  |
| Exportable                     |                                                                                                    |                                                                                                    |                                                                   |                                                                                   |  |  |  |  |  |  |  |  |
| Filterable                     | The filter function<br>Sort table (as<br>Hide table co<br>Filter column                                                                                                    | is activated in the title<br>cending or descending<br>lumns<br>(only values from the c<br>Monday<br>Sort Ascending<br>Sort Descending | bar and allows the<br>values of the active<br>urrent column are o | e following actions:<br>e column)<br>considered here)<br>Wednesday<br>Home office |  |  |  |  |  |  |  |  |
|                                | If the filter is activated, the table styles are ignored and the table is displayed in "Filter Style". After deactivating this function, the selected table style is displayed again. |                                                                                                    |                                                                   |                                                                                   |  |  |  |  |  |  |  |  |
| Table<br>style                 | Here you can load                                                                                                    | ere you can load different style sheets for the table.                                                                                |                                                                   |                                                                                   |  |  |  |  |  |  |  |  |
| Use full<br>width for<br>table | The table uses th                                                                                                    | e full width of the wiki p                                                                                                    | bage, regardless of                                               | the table contents.                                                               |  |  |  |  |  |  |  |  |

## Table styles

The following style sheets can be selected in the Table Style menu. Click on a picture to start the gallery:

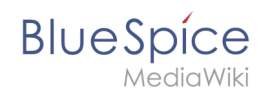

| Time<br>8:00<br>9:00<br>10:00<br>11:00<br>12:00        | Monday<br>Emails<br>Phone calls<br>Lunch | Tuesday<br>Team meeting<br>Marketing plan | Wednesday<br>Home office<br>Phone calls |    | Time<br>8:00<br>9:00<br>10:00<br>11:00<br>12:00 | Monday<br>Emails<br>Phone calls<br>Lunch | Tuesday<br>Team meeting<br>Marketing plan | Wednesday<br>Home office<br>Phone calls |    | Time<br>8:00<br>9:00<br>10:00<br>11:00<br>12:00 | Monday<br>Emails<br>Phone calls<br>Lunch | Tuesday<br>Team meeting<br>Marketing plan | Wednesday<br>Home office<br>Phone calls |   | Time<br>8:00<br>9:00<br>10:00<br>11:00<br>12:00 | Monday<br>Emails<br>Phone calls<br>Lunch | Tuesday<br>Team meeting<br>Marketing plan | Wednesday<br>Home office<br>Phone calls |
|--------------------------------------------------------|------------------------------------------|-------------------------------------------|-----------------------------------------|----|-------------------------------------------------|------------------------------------------|-------------------------------------------|-----------------------------------------|----|-------------------------------------------------|------------------------------------------|-------------------------------------------|-----------------------------------------|---|-------------------------------------------------|------------------------------------------|-------------------------------------------|-----------------------------------------|
| Stanc                                                  | lard                                     |                                           |                                         | Сс | onte                                            | ent                                      |                                           |                                         | Co | ont                                             | ent (                                    | black                                     | )                                       | С | ont                                             | ent (                                    | blue)                                     |                                         |
| Time 1   8:00 1   9:00 1   10:00 1   11:00 1   12:00 1 | Monday<br>Emails<br>Phone calls<br>Lunch | Tuesday<br>Team meeting<br>Marketing plan | Wednesday<br>Home office<br>Phone calls |    | Time   8:00   9:00   10:00   11:00   12:00      | Monday<br>Emails<br>Phone calls<br>Lunch | Tuesday<br>Team meeting<br>Marketing plan | Wednesday<br>Home office<br>Phone calls |    | Time   8:00   9:00   10:00   11:00   12:00      | Monday<br>Emails<br>Phone calls<br>Lunch | Tuesday<br>Team meeting<br>Marketing plan | Wednesday<br>Home office<br>Phone calls |   | Time<br>8:00<br>9:00<br>10:00<br>11:00<br>12:00 | Monday<br>Emails<br>Phone calls          | Tuesday<br>Team meeting<br>Marketing plan | Wednesday<br>Home office<br>Phone calls |
| Conte                                                  | ent (                                    | darkb                                     | lue)                                    | Cı | JSC                                             | o Sk                                     | У                                         |                                         | Ca | asa                                             | blan                                     | ca                                        |                                         | G | irey                                            | scale                                    | 9                                         |                                         |

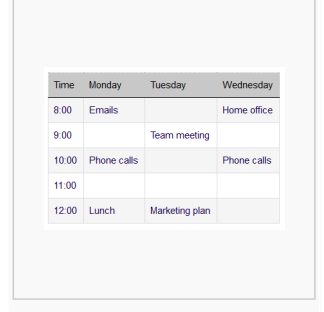

Greyscale (narrow)

The visual editor makes it easy to format content as a table. The following alternatives for creating tables exist:

- Tables can also be inserted as a csv file on a page (just drag the CSV file onto the page in edit mode)
- Complex tables can alternatively be attached to the page as an xlsx file.